**しつじん レー**ザープリンタ HL-1470N, HL-1670N

# クイックネットワークセットアップガイド

最初に「クイックセットアップガイド」をお読みください。

ネットワークに接続してプリンタをご使用になる場合は、ネットワークの設定についてネットワーク管理者に相談される ことをおすすめします。

:プリンタドライバのインストールをする前に、PCのネットワーク設定とプリントサー ■ネットワーク管理者の方へ バーの設定をしてください。

■ネットワーク管理者以外の方へ:ネットワーク管理者がPCのネットワーク設定とプリントサーバーの設定をしてから、 このガイド裏面の指示に従ってプリンタドライバとネットワーク関連ソフトウェアのイ ンストールをしてください。

## ネットワーク取扱説明書の章一覧

プリントサーバーを設定する際は、同梱のCD-ROMに記録されているネットワーク取扱説明書を参照してください。

Windows<sup>®</sup>をご使用の場合

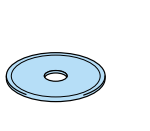

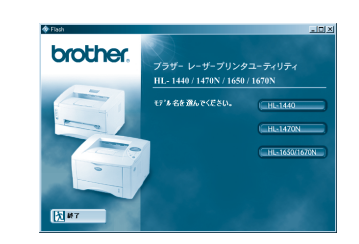

ピアツーピア

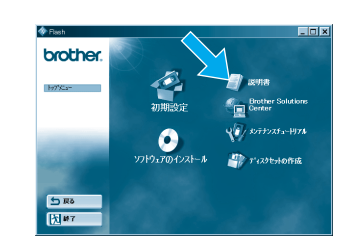

「説明書」アイコンを

プロトコル

TCP/IP

Macintosh<sup>®</sup>をご使用の場合

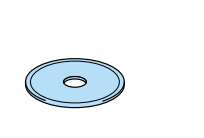

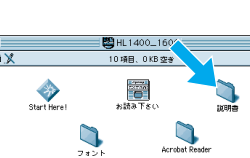

LJ5777001 Printed in China

「説明書」アイコンを

▲ CD-ROMをCD-ROM 2 ご使用になるプリンタ ドライブに挿入します。 オープニング画面が自 動的に現れます。

Windows<sup>®</sup> 95/98/Me

UNIX/Linux

Macintosh<sup>®</sup>

オペレーティングシステム 接続形態

3 モデル名を選択します。

# クリックします。

### 1 CD-ROMをCD-ROM ドライブに挿入します。

章タイトル

TCP/IP ピアツーピア印刷

NetBIOS ピアツーピア印刷

章番号

第3章

第4章

2 ダブルクリックします。

印刷する。

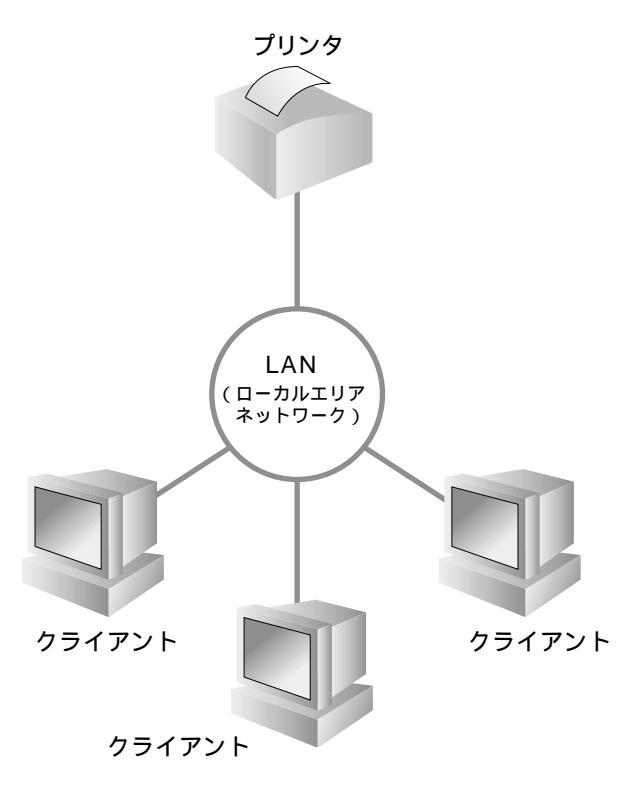

©2001 Brother Industries, Ltd. ©1998-2001 TROY XCD Inc. ©1983-1998 PACIFIC SOFTWORKS INC. All rights reserved. Windows, Windows NTは米国Microsoft Corporationの米国およびその他の国における登録商標です。UNIXはX/Open Company Ltd.がライセンスしている米国ならびに他の国における 登録商標です。NetWareは米国ノベル社の米国における登録商標です。Macintosh, LaserWriter, AppleTalkは米国アップルコンピュータ社の商標です。本書に記載されている会社名およ び商品名は各社の商標または登録商標です。

NetBIOS 第4章 NetBIOS ピアツーピア印刷 ブラザーインターネット印刷 TCP/IP 第5章 インターネット印刷 IPX/SPX Netware 第6章 Novel Netware での印刷 Windows NT<sup>®</sup> ピアツーピア TCP/IPでの印刷 TCP/IP 第2章 第4章 NetBIOS ピアツーピア印刷 NetBIOS DLC/LLC 第8章 DLC での印刷 ブラザーインターネット印刷 (NT<sup>®</sup>4.0のみ) TCP/IP インターネット印刷 第5章 IPX/SPX 第6章 Novel Netware での印刷 Netware Windows<sup>®</sup> 2000 ピアツーピア TCP/IPでの印刷 TCP/IP 第2章 NetBIOS ピアツーピア印刷 第4章 NetBIOS DLC/LLC 第8章 DLC での印刷 IPP (インターネットプリントプロトコル) TCP/IP TCP/IPでの印刷 第2章 ブラザーインターネット印刷 第5章 インターネット印刷 TCP/IP IPX/SPX 第6章 Novel Netware での印刷 Netware TCP/IP 第1章 UNIXでの印刷 第7章 Macintosh からの印刷 AppleTalk OS2 Warp Server, LAN Server TCP/IP 第2章 TCP/IPでの印刷

管理ツール Webブラウザを使った管理 ウェブブラウザでの管理 TCP/IP 第11章

NetBIOS

ツールです。

詳しい操作方法はヘルプを参照してください。

ボールペンなど先が尖ったものでテストボタンを押しま す。(5秒以上押さないでください)

### 工場出荷状態に戻す

ボールペンなど先が尖ったものでテストボタンを5秒以 上押しつづけます。プリントサーバーの設定(パスワー ドやIPアドレスの情報など)がリセットされます。

### 管理者用ソフトウェア (Windows<sup>®</sup>専用)

### BRAdmin Professional

ネットワークで接続された複数のプリンタを管理する

プリンタ及びプリントサーバーの初期設定、プリンタ状 態の確認、プリンタ設定値の変更、プリンタ稼動記録 の取得、などが可能です。

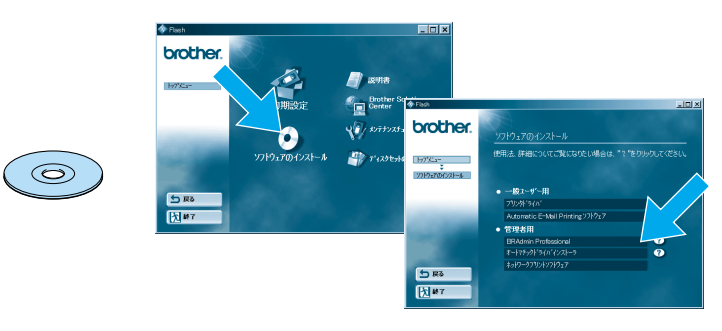

CD-ROMを起動し、「ソフトウェアのインストール」から、 「BRAdmin Professional」をクリックしてください。

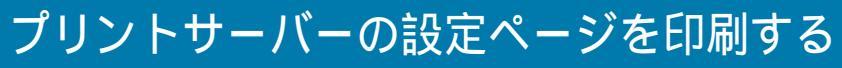

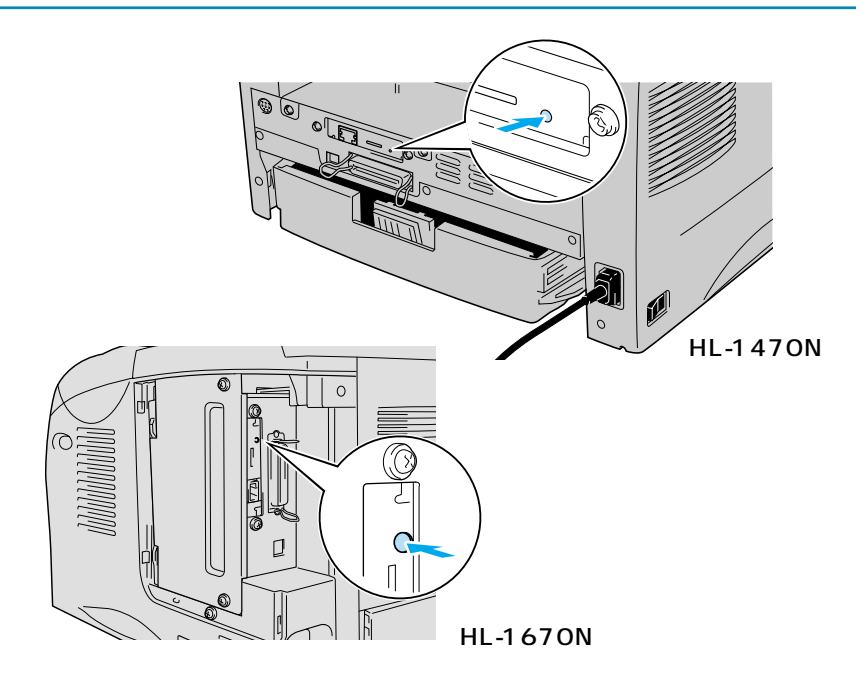

### ネットワークの接続形態(例)

ピアツーピア接続 プリンタとPCを1対1に接続して

ネットワーク共有 共有設定しているサーバーから、共有名または プリントキューを指定して印刷する。

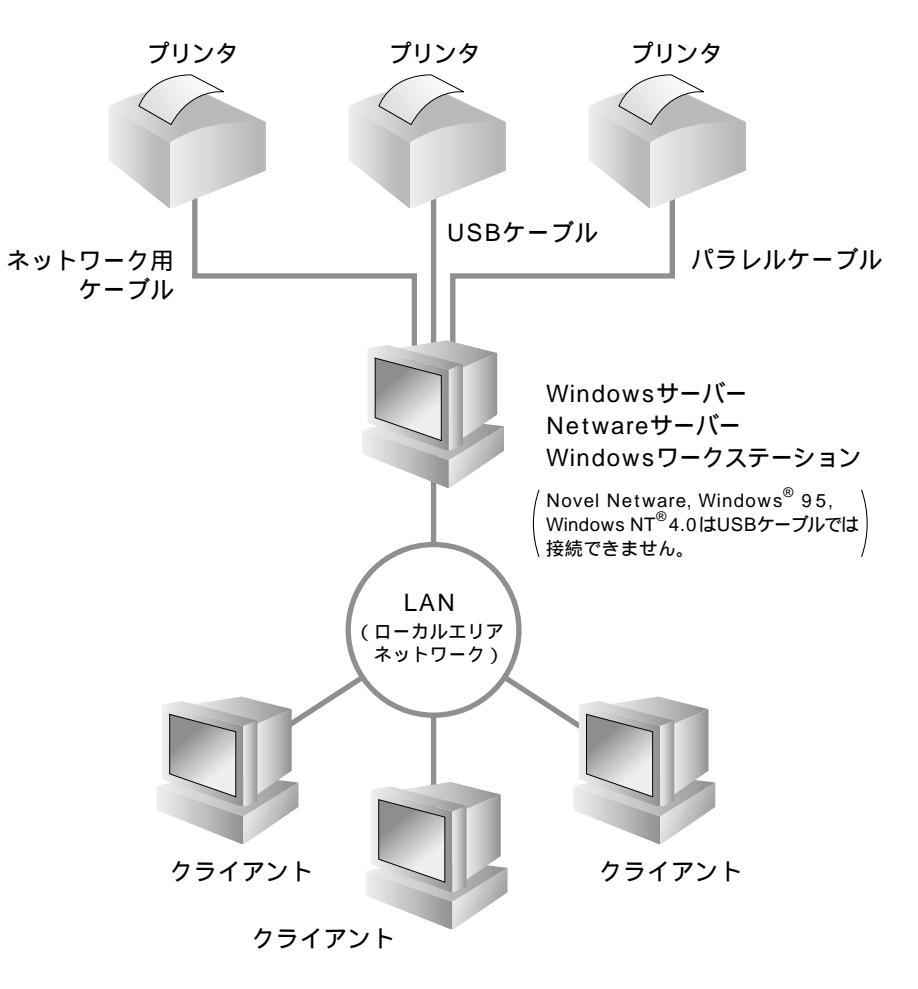

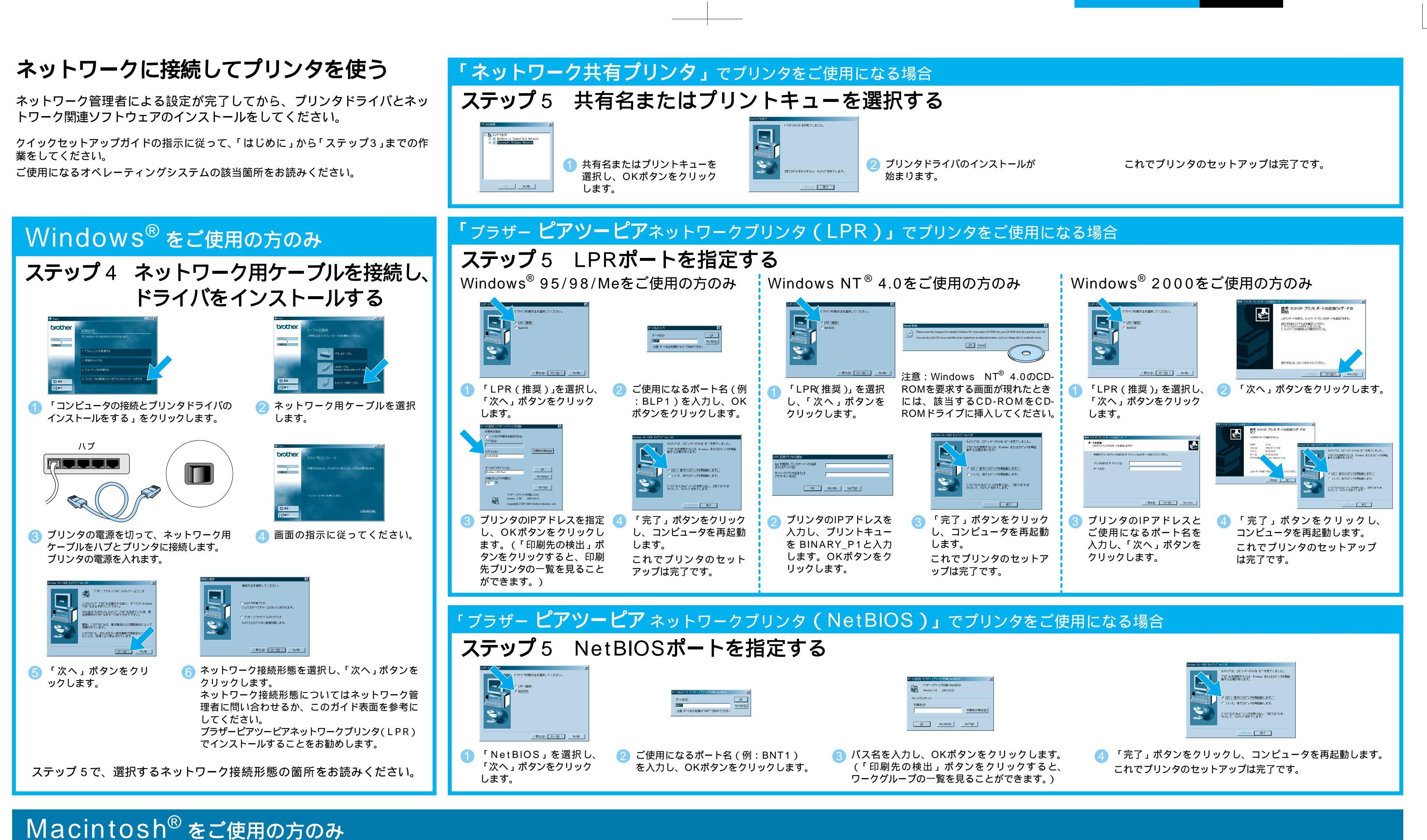

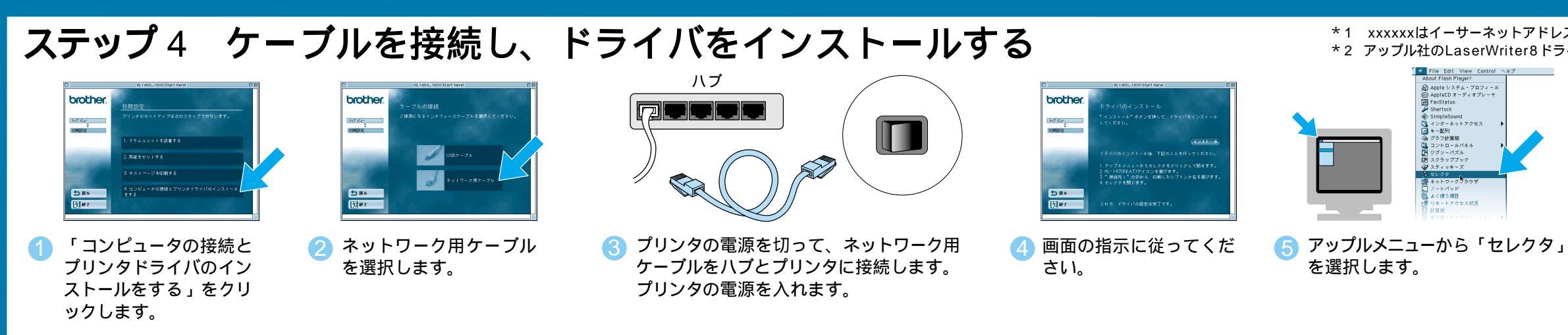

\*1 xxxxxxはイーサーネットアドレスの末尾6桁の数字です。イーサーネットアドレスを調べるには、このガイド表面の「プリントサーバーの設定ページを印刷する」をご覧ください。 \*2 アップル社のLaserWriter8ドライバをお持ちでない場合は、http://www.apple.comからダウンロードしてください。 coleShare () H = 1220N(AT) HL-1470N(AT) HL-1470Nを HL-1670Nを \$ ご使用の方 ご使用の方 作成 の入口は ●入口は AppleTalk ● 使用 ④ 不使用 ⊪ ●使用 ▲ LaserWriter8<sup>\*2</sup>アイコンをクリックし 🕜 HL-1470N(AT)アイコンをクリックし、 BRN\_xxxxxx\_P1を選択します。\*1 BRN\_xxxxxx\_P1\_ATを選択します。<sup>\*1</sup> 「作成」ボタンをクリックします。 これでプリンタのセットアップは完了です。 これでプリンタのセットアップは完了です。